## <u>מדריך התחברות למערכת הדוא"ל המנהלתי מהטלפון החכם(אנדרואיד)</u>

הכנס לחנות Google Play במכשיר האנדרואיד.1

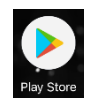

.Install על ידי לחיצה על Microsoft Outlook <u>הורד את התוכנה</u>.2

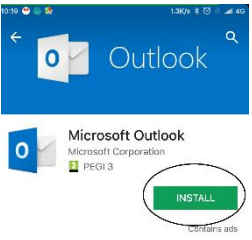

.000 פתח את התוכנה על ידי לחיצה על

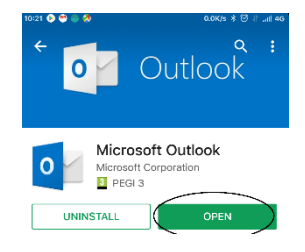

.GET STARTED .4

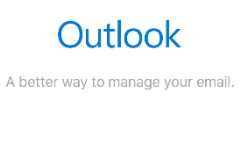

(מסמל את שם המשתמש XXX)<u>XXX@SAPIR.AC.IL</u> הזן את כתובת הדואר האלקטרוני של ספיר.5

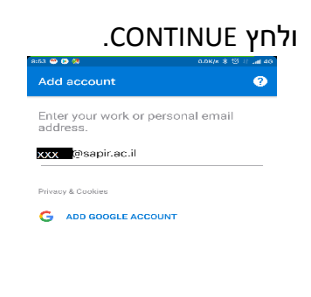

| CONTINUE |
|----------|
|          |

6. הכנס סיסמא ולחץ על Sign in.

| Enter pass | word    |               |
|------------|---------|---------------|
| Password   |         |               |
|            |         |               |
| $\subset$  | Sign in | $\rightarrow$ |
|            |         |               |

## .SKIP לחץ

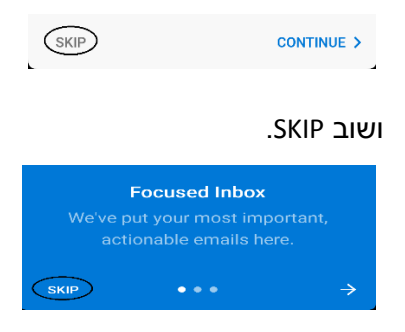

## <u>סנכרון אנשי הקשר מחשבון הדוא"ל המנהלתי לאנשי הקשר של הטלפון החכם</u>

1. על מנת לסנכרן גם את אנשי הקשר(כברירת מחדל רק לוח שנה והודעות מסונכרנים) יש ללחוץ

על 3 הקווים המאוזנים הנמצאים בחלק העליון

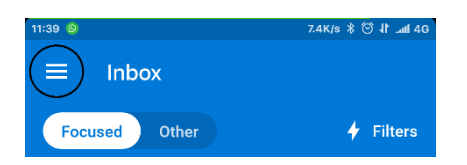

2. נלחץ על גלגל השיניים הנמצא בחלק התחתון של המסך

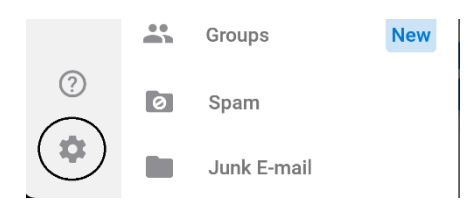

3. נבחר את כתובת המייל הרלוונטית

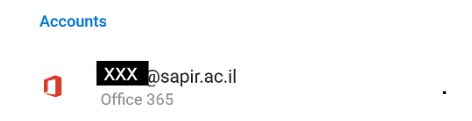

## 4. נלחץ על Sync contacts

| Description       |  |
|-------------------|--|
| Automatic replies |  |
| Sync contacts     |  |
|                   |  |

שים לב: סנכרון אנשי קשר מהשרת יכול לגרום לדריסת אנשי הקשר הקיימים במכשיר